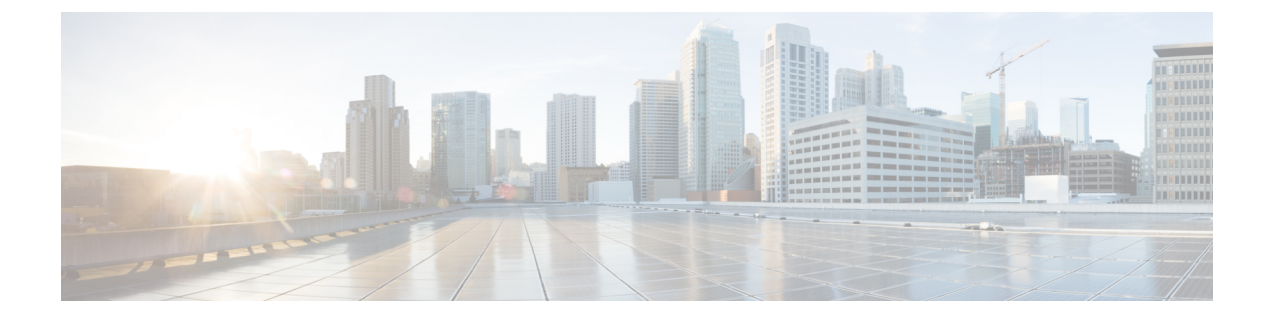

# **Troubleshooting Prime Network Services Controller Installation and Configuration**

This section includes the following topics:

- Overview, page 1
- Examining Faults and Errors for Edge Firewalls, page 1
- Examining Faults and Errors for Compute Firewalls, page 2

# **Overview**

The Prime Network Services Controller interface provides links to browser windows that enable you to examine policy and configuration errors that prevent the successful application of a policy, or to review the faults and events associated with successfully applied policies and configurations. This feature also enables you to examine the faults associated with a compute or edge firewall.

# **Examining Faults and Errors for Edge Firewalls**

Prime Network Services Controller enables you to view faults and configuration errors for edge firewalls.

### **Before You Begin**

Assign the edge firewall to an ASA 1000V instance.

#### Procedure

- **Step 1** Choose **Resource Management > Managed Resources > root >** *tenant >* **Edge Firewalls >** *edge-firewall.*
- Step 2 In the General tab, in the States area, click View Configuration Faults.
- **Step 3** In the Fault Table window that appears in a new browser window, click the required tab:
  - Faults—Includes fault severity, affected object, cause, last transition, acknowledgment state, type, and description.

- Events-Includes identifier, affected object, user, time stamp, cause, and description.
- Warnings-Includes affected object, scope, and description.
- Step 4To view additional information about an entry, select the entry, then click Properties.NoteYou can also double-click an entry to view the fault or event<br/>details.
- **Step 5** To view updated information in the main window, click **Refresh Now**.

# **Examining Faults and Errors for Compute Firewalls**

Prime Network Services Controller enables you to examine faults and configuration errors for compute firewalls.

### **Before You Begin**

Assign the compute firewall to a VSG instance.

### Procedure

- Step 1 Choose Resource Management > Managed Resources > root > tenant > Compute Firewalls > compute-firewall.
- Step 2 In the General tab, in the States area, click View Configuration Faults. The Fault Table is displayed in a new browser window, and includes the fault severity, affected object, cause, last transition, acknowledgment state, type, and description.
- **Step 3** To view additional information about an entry, double-click the entry, or select the entry and then click **Properties**.